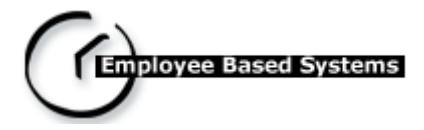

# **EZ-GARN**

Installation and User's Guide

### Copyright

#### Copyright<sup>®</sup> 1992-2007 Employee Based Systems, LLC. All rights reserved.

Portions of the software described in this document copyright <sup>©</sup> Employee Based Systems, Inc., a wholly owned subsidiary of Employee Based Systems, Inc. All rights reserved.

Information in this document is subject to change without notice. The software described in this document is furnished under a license agreement or non-disclosure agreement. The software may be used or copied only in accordance with the terms of those agreements. No part of this publication may be reproduced, stored in a retrieval system or transmitted in any form or any means electronic or mechanical, including photocopying and recording for any purpose other than the purchaser's personal user without written permission of Employee Based Systems.

Employee Based Systems 7991 Shaffer Parkway, Suite 202 Littleton, CO 80127 U.S.A. http://www.getebs.com

#### Trademarks

EZ-GARN<sup>®</sup>, EZ-Wage & Tax<sup>®</sup>, EZ-ACH<sup>®</sup>, EZ-Track<sup>®</sup>, EZ-Web Time Sheet<sup>®</sup>, EZ-Web Punch<sup>®</sup>, EZ-Tele Punch<sup>®</sup>, EZ-Scheduler<sup>®</sup>, EZ-Integrate<sup>®</sup>, EZ-401K<sup>®</sup>, EZ-Archive<sup>®</sup>, EZ-GARN<sup>®</sup>, EZ-Positive Pay<sup>®</sup>, EZ-Reciprocity<sup>®</sup>, EZ-ACH(Header)<sup>®</sup>, EZ-Time Import<sup>®</sup>, EZ-FOXPACK<sup>®</sup>, EZ-Tip<sup>®</sup>, EZ-Wage & Tax<sup>®</sup>, EZ-GL<sup>®</sup> and EZ-Expat<sup>®</sup> are registered trademarks of Employee Based Systems, LLC. Other brands and their products are trademarks or registered trademarks of their respective holders and should be noted as such.

#### Software License Agreement

**IMPORTANT - READ CAREFULLY**: This Software License Agreement for **EZ-GARN** is a legally binding agreement between you and Employee Based Systems, L.L.C. ("EBS") and supersedes any purchase order placed by you. All of the terms and conditions applicable to your rights and EBS' rights are set forth in the attached computer software and this agreement. By opening, installing, copying, or otherwise using this software, you agree to accept this agreement and agree to be bound by the terms of this agreement. If you do not agree to the terms of this agreement, you may not use or copy the software, and you should promptly contact EBS for instructions on returning the unused product for a refund or credit. By opening the diskette package for this program or using this program, you acknowledge that you have received and read this Software License Agreement (the "Agreement"), and that you agree to be bound by it.

**LICENSE**: By acquiring this software license, you are granted a nontransferable non-exclusive license (the "License") to use the enclosed program and all enhancements, modifications, and updates to the program and all related written materials (the "Software") on a single computer, at a single location, solely in accordance with this agreement. You may make a single back-up copy of the software for archival purposes.

**OWNERSHIP**: EBS owns the software and all trade secrets, copyrights, patents and other intellectual property rights therein, which you agree to preserve. This software is protected by copyright laws and international copyright treaties, as well as intellectual property laws and treaties. YOU MAY NOT, AND YOU MAY NOT PERMIT OTHERS TO, MODIFY, DISASSEMBLE, REVERSE, DECOMPILE, OR OTHERWISE DERIVE SOURCE CODE FROM THE SOFTWARE; RENT, LEASE, OR DISTRIBUTE THE SOFTWARE, ANY COPY, OR ANY RELATED WRITTEN MATERIALS, IN WHOLE OR PART; REVISE, ENGINEER THE SOFTWARE; OR USE THE SOFTWARE IN ANY MANNER THAT INFRINGES THE INTELLECTUAL PROPERTY OR OTHER RIGHTS OF ANOTHER PARTY; EXCEPT AS EXPRESSLY PERMITTED IN THE LICENSE AGREEMENT. FAILURE TO COMPLY WITH THE TERMS OF THIS AGREEMENT MAY SUBJECT YOU TO CIVIL DAMAGES, REASONABLE ATTORNEYS' FEES, AND MAY BE A SERIOUS CRIME.

**TERM**: You may terminate the license at any time by destroying the software together with the authorized backup copy. This agreement is automatically terminated if you violate any portion of the Agreement or do not pay the initial license fee when it becomes due. You agree upon any such termination to destroy the software together with all copies. Upon termination, there will be no refund of monies paid by you.

**LIMITED WARRANTY AND DISCLAIMERS OF WARRANTY**: EBS warrants that (a) the software will perform substantially in accordance with the written material, and (b) the software shall be free of defects that prevent you from loading the software onto your computer for a period of sixty (60) days from date of purchase. The sole obligation of EBS and your sole remedy under this Limited Warranty is replacement of any defective software, provided that you give EBS written notice of the defect within the sixty (60) day period.

EBS does not warrant that the operation of the Software will be uninterrupted or error free or that the Software will operate or function properly on your computer. EBS makes no representations or warranties whatsoever as to the date it will deliver any Software updates to you. You assume the risk that the Software will not be available when you need it. You assume the sole responsibility for the selection of the Software for your purposes. You understand and agree that (1) you are solely responsible for the content, calculation, and accuracy of all reports and documents prepared in whole or in part by using the Software; (2) using the Software does not relieve you of any professional obligation concerning the preparation and review of such reports and documents (3) you do not rely upon EBS or the Software for any advice or guidance regarding compliance with federal and state laws or the appropriate tax treatment of items reflected on such those calculations are correct.

THE SOFTWARE AND RELATED MATERIALS ARE PROVIDED "AS IS" WITHOUT WARRANTY OF ANY KIND, EITHER EXPRESS OR IMPLIED, INCLUDING WARRANTIES OF MERCHANTABILITY OR FITNESS FOR ANY PARTICULAR PURPOSE OR ANY OTHER STATUTORY OR COMMON LAW WARRANTIES. NO WARRANTY IS MADE REGARDING THE PERFORMANCE OF THE SOFTWARE OR THE RESULTS THAT MAY BE OBTAINED BY USING THE SOFTWARE, THE ENTIRE RISK AS TO THE INSTALLATION, USE, QUALITY, AND PERFORMANCE OF THE SOFTWARE IS WITH YOU. Some states do not allow the limitation or exclusion of implied warranties, so the above limitation or exclusion may not apply to you. This warranty gives you specific legal rights and you may also have other rights that vary from state to state. This disclaimer of warranties and the limitation of liability below shall not be modified, diminished or affected by and no obligation or liability will arise or grow out of the rendering of technical, programming, or other advice or service or the provision of support for the Software by EBS. LIABILITY, LIMITATIONS AND EXCLUSIVE REMEDIES: EBS' entire liability to you and your exclusive remedy shall be the replacement of any defective diskette, as set forth above. IN NO EVENT WILL EBS BE LIABLE TO YOU FOR ANY DIRECT, INDIRECT, SPECIAL, INCIDENTAL OR CONSEQUENTIAL DAMAGES (INCLUDING BUT NOT LIMITED TO LOST REVENUES, DATA, PROFITS OR SAVINGS) ARISING OUT OF THE USE OF OR INABILITY TO USE THE SOFTWARE OR ANY DELAY IN THE DELIVERY OF THE SOFTWARE, EVEN IF EBS IS APPRISED OF THE POSSIBILITY OF SUCH DAMAGES OR OF ANY CLAIM BY ANY OTHER PARTY. IN NO EVENT SHALL THE LIABILITY OF EBS ARISING FROM YOUR USE OR INABILITY TO USE THE SOFTWARE EXCEED THE FEE PAID BY YOU FOR THIS LICENSE. The remedies available to you against EBS are exclusive. Some states do not allow the limitation or exclusion of liability for incidental or consequential damages so the above limitation or exclusion may not apply to you.

**GENERAL**: This Agreement will insure the benefit of EBS, its successors and assigns and will be construed under the laws of the State of Colorado, except for the body of laws dealing with conflict of laws. The Agreement supersedes any prior agreements between the parties regarding the same subject matter. If any provision of the Agreement is deemed invalid by a court of competent jurisdiction, such provisions shall be enforced to the maximum extent permitted and the remainder will remain in full force.

# Contents

| Chapter 1: Getting Started                    | 5        |
|-----------------------------------------------|----------|
| 1.1- EZ-GARN Overview                         | 5        |
| 1.2- Using this Guide                         | 5        |
| Chapter 2: Installation & Access              | 6        |
| 2.1- System Requirements                      | 6        |
| 2.2- Install EZ-GARN                          | 7        |
| Chapter 3: Product Registration1              | 1        |
| 3.1- Register EZ-GARN                         | 1        |
| Chapter 4: Security Setup1                    | 3        |
| 4.1- Security Setup with Advanced Toolkit1    | 3        |
| 4.2- Security Setup without Advanced Toolkit1 | 4        |
| Chapter 5: EZ-GARN Setup1                     | 7        |
| 5.1- Setup of Deduction Codes1                | 7        |
| 5.2- Setup for Garnishment Arrears1           | 9        |
| 5.3- Minimum Wage Setup                       | 21<br>2  |
| 5.4- Loans Setup                              | :3<br>>2 |
| 5.4.2- Deduction Code Loan                    | 24       |
| Chapter 6: Process                            | 6        |
| 6 1- Steps to process E7-GARN 2               | -<br>26  |
| Annondix:                                     | 0        |
|                                               | 0        |
| FAQ'S2                                        | 9        |
| Glossary3                                     | 0        |

# Chapter 1: Getting Started

## 1.1- EZ-GARN Overview

**'EZ-GARN'** program re-calculates garnishments for employees whose amount scheduled to come out of the check exceed the maximum allowed amount for the employee.

Dealing with wage garnishments has always been a tough task. There are a multitude of federal guidelines to follow, which could turn into an administrative nightmare. And the laws differ from state to state based on the type, which only complicates payroll processing. EZ-GARN comes with a solution. EZ-GARN comes with the "Automate Garnishment" feature, which has made life easier.

#### Key Features:

- Prioritizes garnishments by state rules and regulations
- Calculates disposable income by state rules and regulations
- Applies your state's applicable maximum allowable deduction
- Applies the appropriate state rules if the employees does not have enough earnings
- Makes proper deductions based on state rules and regulations
- Imports information into Sage Abra payroll
- Garnishment output file created automatically according to federal guidelines
- Eliminates the need for manual calculations
- Produces comprehensive reports to show all current and year-to date garnishment information

### 1.2- Using this Guide

This user guide gives you a detailed description of how to install and use EZ-GARN in the following chapters:

- Chapter 1: 'Getting Started' gives a brief description of the product
- Chapter 2: 'Installation and Access' describes how to install EZ-GARN
- Chapter 3: <u>Product Registration</u>'- describes how to register EZ-GARN with Employee Based Systems
- Chapter 4: <u>Security Setup</u>'- describes how to configure security for users to access EZ-GARN
- Chapter 5: 'EZ-GARN Setup'- explains how to setup EZ-GARN
- Chapter 6: 'Process' explains how to run EZ-GARN
- Appendix: gives contains examples for Minimum Wage setup
- **FAOs:** contains a list of Frequently Asked Questions and Answers
- Glossary: contains a list of terms and their definitions

# Chapter 2: Installation & Access

## 2.1- System Requirements

Before you install 'EZ-GARN' in Sage Abra application, you need to see whether your system has the following requirements:

 Sage Abra software version 7.X: The EZ-GARN application is installed inside Sage Abra and can be installed from any workstation that runs Abra or has Abra installed. This makes it simple for the end-user to install any of the 'EZ applications' from 'Employee Based Systems'

**Note**: The only requirement is that no user should be inside Abra at the time of install.

- 2. Installation Requirements for Workstation Configuration:
  - Microsoft® Windows 2000 or Windows XP Professional and Sage Abra HRMS
  - Pentium processor 266MHz or higher Recommended: 400MHz or higher
  - RAM 128MB
     Recommended: 256MB or higher
  - 500MB of hard disk space
  - SVGA color monitor
  - 100Mbps network card for network installations (10Mbps minimum)
  - Internet access using Internet Explorer Version 5.0 or higher

#### 3. Installation Requirements for Program and Database Server Configuration:

- Windows 2000 Server, Windows Server 2003 or Novell NetWare 6.5 or higher
- Pentium or Pentium PRO processor 1.3 GHz or higher Recommended: 2 GHz or higher
- RAM 256 MB
   Recommended: 512MB or higher
- 4+ GB hard disk
   Recommended: 8 GB hard disk
- 100Mbps network card, data hub and cabling
- CD-ROM drive plus 3.5" disk drive
- SVGA color monitor
- Streaming tape or other backup device
- Uninterruptible Power Supply (UPS)

- 4. Compatible Networks:
  - Novell Netware 6.5 or higher
  - Microsoft Networks
  - Microsoft Windows Terminal Server

**Note**: The above configuration recommendations are guidelines. Actual memory and hard drive requirements may vary based on the number of simultaneously running applications, simultaneous network users and amount of data being processed. You should periodically monitor and optimize Sage Abra workstation, server and network resource utilization using operating system utilities.

## 2.2- Install EZ-GARN

- 1. Double click on the 'Installation Executable' that is provided either through the download page from <a href="http://www.getebs.com/">http://www.getebs.com/</a> website or from your CD
- 2. EZ-GARN installation wizard pops-up, click on 'OK' button to continue

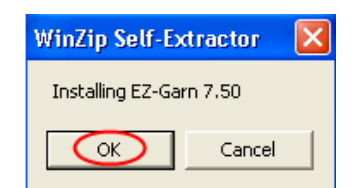

3. Click on 'Setup' button to continue

| WinZip Self-Extractor - ezgarnSetup75.exe                                 |        |
|---------------------------------------------------------------------------|--------|
| EZ-GARN Version 7.50                                                      | Setup  |
| Copyright 1998-2006<br>Employee Based Systems LLC<br>All Rights Reserved. | Cancel |
| -                                                                         | About  |

4. Next, 'EBS Products Install' screen appears

| EBS Products Install                                                                |                                        |                                 |                                         |                          |
|-------------------------------------------------------------------------------------|----------------------------------------|---------------------------------|-----------------------------------------|--------------------------|
| Welcome<br>Welcome to EZ-GARN setup program.<br>install EZ-GARN on your computer.   | . This program w                       | 20                              | EMPLOYEE                                | BASED SYSTEMS            |
| Check the Options Which Apply to                                                    | EZ-GARN                                |                                 |                                         |                          |
| Product Name                                                                        | Version                                | Update Unir                     | stall Live Data                         | Sample Data              |
|                                                                                     |                                        |                                 |                                         |                          |
| Unauthorized reproduction or distributi<br>and criminal penalties, and will be pros | on of this program<br>ecuted to the ma | n, or any porti<br>ximum extent | on of it, may resu<br>possible under la | lt in severe civil<br>«. |
| 2 Employee Based Systems                                                            |                                        | << <u>P</u> reviou              |                                         | Cancel                   |

Following information is displayed under this screen:

| Field Label    | Field Descriptions                                                                                           |
|----------------|----------------------------------------------------------------------------------------------------|
| Install/Update | If ' <b>EZ-GARN</b> ' is a new install, this option will read 'Install'.                                     |
|                | If ' <b>EZ-GARN</b> ' is already installed, the label displays as 'Update'                                   |
| Live Data      | Select this option to work with Live or Real Time Data.                                                      |
| Sample         | Select this option to work with Sample data.                                                                 |
| Uninstall      | Select ' <b>Uninstall</b> ', if the product is already installed and you wish to remove it from your system. |

- 5. Once you select the check boxes labeled 'Install/Update', 'Live Data' and 'Sample Data', then click the 'Next' button to continue
- 6. 'EBS License Agreement' dialog box appears

| EBS License Agreement                                                                                                    |                                                                                                    |
|----------------------------------------------------------------------------------------------------|----------------------------------------------------------------------------------------------------|
| License Agreement<br>Please read the following Lic                                                                                     | ense Agreement. EMPLOYTE BASED SYSTEMS                                                                                                    |
| It's about time.<br>It's about time.<br>Bothware for Paynoli,<br>Homman Resources and<br>Time/Attendiance Tracking<br>Lower griebs.com | End User License Agreement<br>IMPORTANT - READ CARE/FULLY: This End User License Agreement<br>("EULA) is a legally binding agreement between you and Employee<br>Based Systems, L.L.C. ("EBS"). All of the terms and conditions<br>applicable to your use of the EBS software accompanying this EULA,<br>which includes those enhancements, modifications and updates (if<br>any) provided to you under a valid support agreement, and all<br>related printed or electronic documentation (the "Software") are set<br>forth herein. Excluded from the Software shall be any separately<br>EBS as part of the Software, but that must be obtained by you under<br>any required license agreements for operation with the Software.<br>By downloading, installing, opening, copying, reading or otherwise<br>using the Software, you accept and agree to be bound by the terms of<br>this EULA.<br>Do you accept all the terms of the preceding License Agreement? |
| Employee Based System                                                                                                    | iii << Back Next >> Gancel                                                                                                    |

 Select the checkbox to accept the 'License Agreement', then click on the 'Next' button

<u>Note</u>: To read the Software License Agreement in detail, refer the '**Software License**' page of the EZ-GARN User Manual.

8. If you have Sage Abra 'Advanced Toolkit', the following screen is displayed

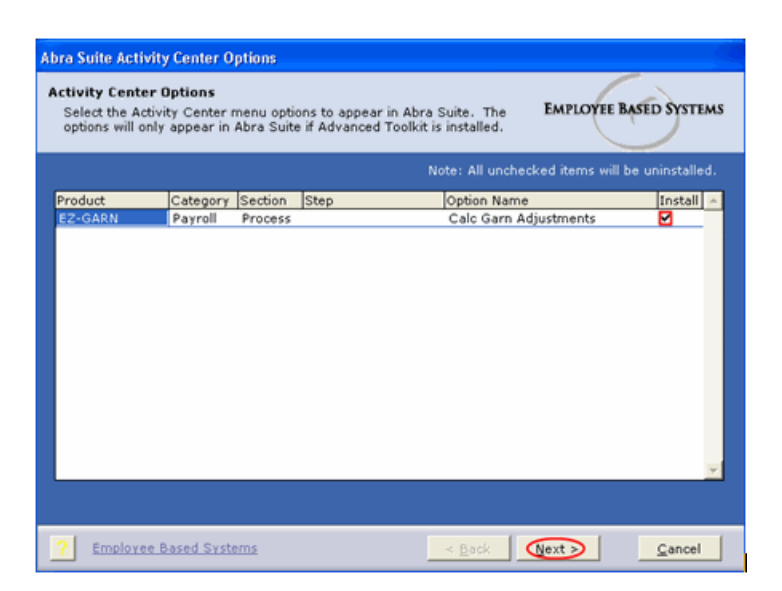

Following is the information displayed under this screen:

| Field Label | Field Descriptions                                                                                                    |
|-------------|----------------------------------------------------------------------------------------------------|
| Product     | Product Name - 'EZ-GARN'.                                                                                                    |
| Category    | Tells you under which Abra product the task is installed, once it is inside Sage Abra.                                       |
| Section     | Indicates what type of activity the task is.                                                                                 |
| Step        | This column shows how the step name appears in Sage Abra task menu (if applicable).                                          |
| Option Name | This column shows how the task name (' <b>Calc Garn</b><br><b>Adjustments</b> ') appears in the Sage Abra 'Activity Center'. |

9. Select the 'Install' checkbox and click on the 'Next' button

<u>Note</u>: You will get this screen if you have the '**Advanced Toolkit**' installed. If you do not have the Advanced Toolkit installed, you can still access EZ-GARN under **EBS Programs** Quick Launch option. For more information on the Advanced Toolkit, please contact your Abra reseller.

10. Once you click on the 'Next' button, 'Quick Launch' toolbar dialog box is displayed

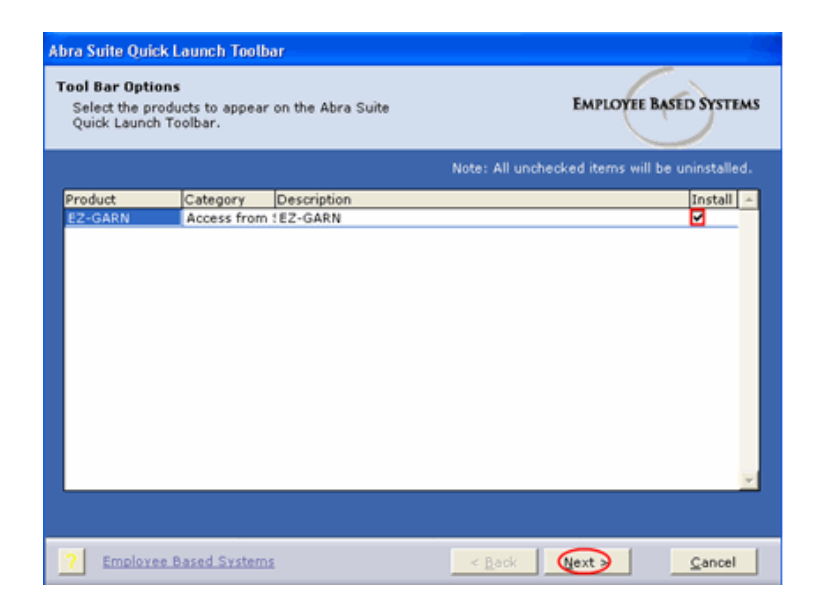

- 11. Select the 'Install' checkbox and then click on the 'Next' button. This step creates a shortcut for 'EZ-GARN' inside Sage Abra under a selection button called 'EBS'
- 12. Your installation is complete, click on the 'OK' button

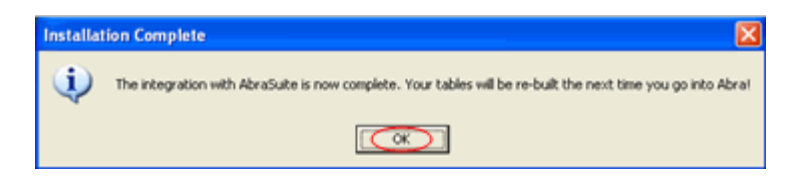

# **Chapter 3: Product Registration**

## 3.1- Register EZ-GARN

Once EZ-GARN is installed in your system, you are automatically given a **30** day full evaluation program period for your software. During this period, whenever you use EZ-GARN the following message is displayed, asking whether you would like to register or not the product at that time.

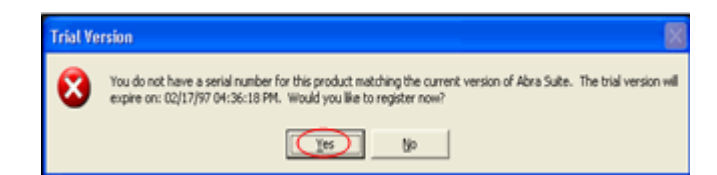

 Click on 'Yes' button to register your software or click the 'No' button to use the 'Trial Version'

**<u>Note</u>**: EZ-GARN will no longer function after the trial period expires. Please contact '**EBS**' or your reseller to receive your registration key.

2. Once you click on the 'Yes' button, the 'Registration' screen appears

| EZ-Garn - 7.50                                       |                                                                        |                                          |                       |
|------------------------------------------------------|------------------------------------------------------------------------|------------------------------------------|-----------------------|
| Employee Based Systems                               |                                                                        | EZ-G                                     | arn 7.50              |
| Re                                                   | gistration                                                             |                                          |                       |
| Abra Suite Serial Number                             |                                                                        |                                          |                       |
| Abra Suite Installation Code                         |                                                                        |                                          |                       |
| EBS Product Serial Number                            | 0000-00000-000-000                                                     | -0000                                    |                       |
|                                                      | Get Register No                                                        | <u>R</u> egister                         | <u>C</u> ancel        |
| For more in                                          | formation please co                                                    | ntact:-                                  |                       |
| Employee Ba<br>7961 Shaffer<br>Phone : (303) 991-350 | sed Systems, Sales I<br>Pkwy, Suite 4,Littlet<br>10 , Fax (303) 991-3. | Department<br>on, CO 8012<br>501, Sales@ | :<br>7<br>)getebs.com |

3. Enter 'Abra Serial Number' and 'Installation Code'

<u>Note</u>: To view Abra Serial Number and Installation Code, go to **Help>>About Abra >>Installed Products**.

 Enter appropriate 'EBS Product Serial Number' to register and click the 'Register' button

**Note**: To get the product serial number for the EZ-GARN application, you may either contact your reseller or '**EBS**' at 303-991-3500.

- 5. Click on the 'Get Register No'. button to send an e-mail to EBS to get your product serial number
- 6. The 'Get Registration' screen appears

| EZ-Garn - 7.50                |                  |
|-------------------------------|------------------|
| Employee Based Systems        | EZ-Garn 7.50     |
| Get                           | Registration     |
| Abra Suite Serial Number      |                  |
| Abra Suite Installation Code  |                  |
| Company                       | I                |
| Contact                       |                  |
| Phone No                      | l                |
| Email 10 to send registration | 1                |
|                               | Send Mail Cancel |

- 7. Enter details of your 'Company', 'Contact', 'Phone No' and 'Email ID' in the appropriate fields
- 8. Click on the 'Send Mail' button, an EBS representative will get back to you with a serial number
- 9. Once you receive your product serial number, enter '**EBS**' product serial number in the '**Registration**' screen

| EZ-Garn - 7.50                                                                        |                                                                 |                                                       |
|---------------------------------------------------------------------------------------|-----------------------------------------------------------------|-------------------------------------------------------|
| Employee Based Systems                                                                |                                                                 | EZ-Garn 7.50                                          |
| Re                                                                                    | gistration                                                      | 1                                                     |
| Abra Suite Serial Number<br>Abra Suite Installation Code<br>EBS Product Serial Number |                                                                 |                                                       |
|                                                                                       | <u>G</u> et Register No.                                        | Register <u>C</u> ancel                               |
| For more inf                                                                          | ormation please c                                               | ontact:-                                              |
| Employee Bas<br>7961 Shaffer P<br>Phone : (303) 991-350(                              | ed Systems, Sales<br>kwy, Suite 4,Little<br>) , Fax (303) 991-3 | Department<br>ton, CO 80127<br>3501, Sales@getebs.com |

10. Now click on the '**Register**' button to register your software

# Chapter 4: Security Setup

After EZ-GARN is installed, all tasks are automatically added to the '**Master**' User Group in Abra Group Security. If a user is assigned to a group different from '**Master Group**', you must then assign access to EZ-GARN for that group to show up as an option for the user.

The Security feature of EZ-GARN is based on 'Sage Abra Group Security' feature.

<u>Note</u>: Security setup for EZ-GARN depends on whether Sage Abra has 'Advanced Toolkit' installed or not.

## 4.1- Security Setup with Advanced Toolkit

#### Steps:

- 1. In 'Sage Abra' program, on the Activity Center; click System>> Rules>>Group Security
- 2. The following screen displays a list of security groups that are already defined

| 🇯 Security Groups   |        |
|---------------------|--------|
|                     |        |
| Acctng - Check Rec  |        |
| Acctng - Mgmt       |        |
| Administrator       |        |
| Corp HR Manager     |        |
| Corporate DOF       |        |
| EBSLIAB             |        |
| GGI Controller      |        |
| GGI HR Manager      |        |
| GGI Payroll Manager |        |
| GL Accountant       |        |
| Copy Add More       | Delete |

 Click on the 'More' button to install 'EZ-GARN' option for security groups that are predefined

**Note**: To add additional security groups, click on the '**Add**' button and follow the steps as explained in the Sage Abra Training Manual.

 In the following screen, you will define security access for EZ-GARN with 'Advanced Toolkit'

| Group           | Level Security                                                        | Field                                                                          | Level Security                                                                                                    |                                                                | Product Group Filters         |   |
|-----------------|-----------------------------------------------------------------------|--------------------------------------------------------------------------------|----------------------------------------------------------------------------------------------------|----------------------------------------------------------------|-------------------------------|---|
| Employer        | Product<br>Attendance<br>HR<br>Multi-Site Cons<br>Payroll<br>Training | Activity<br>Action<br>Analysis<br>Detail<br>Process<br>Query<br>Report<br>Rule | Task Create ACH File Create Auton Clear HC Create Autonatic Tin Create Err Payment Create Err Payment Create Tax Deposit F Delete Payroll Record EZ Reciprocity Edit Employer Tax Li Edit Quarter/Year-En Enter/Update Time S Mass Update Mass Update Pay Rat | tt  abuse E ne She File thholdi ile ds abilitie d Form heet te | Step<br>Colc Gorn Adjustments | * |
| Modify          | Modify                                                                | Modify                                                                         | Modify                                                                                                    |                                                                | Modify                        |   |
| Ad Hoc Reportin | g Security Level                                                      | 1 +                                                                            |                                                                                                    |                                                                |                               |   |

5. Select relevant information in this screen

| Employer                                                         | Product                     | Activity                    | Task                                         | Step                                         |
|------------------------------------------------------------------|-----------------------------|-----------------------------|----------------------------------------------|----------------------------------------------|
| Appropriate<br>company (in<br>this example<br>as ' <b>EBS</b> ') | ' <b>Payroll'</b><br>option | <b>'Process</b> '<br>option | ' <b>Calc Garn</b><br>Adjustments'<br>option | ' <b>Calc Garn</b><br>Adjustments'<br>option |

6. Click on the '**Apply**' button and then the '**OK'** button to finish the task

Now, the user who belongs to selected 'Security Group' can access EZ-GARN with Advanced Toolkit under **Payroll>> Process>>Calc Garn Adjustments** 

## 4.2- Security Setup without Advanced Toolkit

#### Steps:

- 1. In 'Sage Abra' program, on the Activity Center; click System>> Rules>>Group Security
- 2. The following screen displays a list of security groups that are already defined

| B | Security Groups     | _ 🗆 🗡          |
|---|---------------------|----------------|
|   |                     |                |
|   | Acctng - Check Rec  | ▲              |
|   | Acctng - Mgmt       |                |
|   | Administrator       |                |
|   | Corp HR Manager     |                |
|   | Corporate DOF       |                |
|   | EBSLIAB             |                |
|   | GGI Controller      |                |
|   | GGI HR Manager      |                |
|   | GGI Payroll Manager |                |
|   | GL Accountant       | -              |
|   | Copy Add More De    | ele <u>t</u> e |

3. Click on the 'More' button to install 'EZ-GARN' option for security groups that are predefined

**Note**: To add additional security groups, click on the '**Add**' button and follow the steps as explained in the Sage Abra Training Manual.

4. In the following screen, you will define security access for EZ-GARN without 'Advanced Toolkit'

### **Security Setup**

| Group I                  | Level Security                                                       | Field                                                                          | Level Security                                                                                                    |                                               | Product Group Filters     |   |
|--------------------------|----------------------------------------------------------------------|--------------------------------------------------------------------------------|----------------------------------------------------------------------------------------------------|-----------------------------------------------|---------------------------|---|
| Employer<br>BS<br>/A     | Product<br>Attendance<br>HR<br>Multi-Site Cons<br>Rayrol<br>Training | Activity<br>Action<br>Analysis<br>Detail<br>Process<br>Query<br>Report<br>Rule | Task<br>Delete Payroll Record<br>Edit Employer Tax Lia<br>Edit Quarter/Year-End<br>Enter/Update Time Sl<br>Mass Update Pay Rate<br>Print Checks<br>Print Direct Deposit Tax<br>Recond & Deposit Tax<br>Run Final Quarter Clo<br>Run Trial Payroll<br>Run Trial Payroll<br>Run Trial Quarter Clo | ds  abilitie d Forn heet e kdvice: kdvice: se | Step<br>Run Trial Payroll | * |
| Modify<br>d Hoc Reportin | Modify<br>g Security Level                                           | Modify                                                                         | Modify                                                                                                    |                                               | Modify                    |   |

5. Select relevant information in this screen

| Employer                                                         | Product                     | Activity                    | Task                                                                                                    | Step                                     |
|------------------------------------------------------------------|-----------------------------|-----------------------------|----------------------------------------------------------------------------------------------------|------------------------------------------|
| Appropriate<br>company (in<br>this example<br>as ' <b>EBS</b> ') | ' <b>Payroll'</b><br>option | <b>'Process</b> '<br>option | 'Run Trial<br>Payroll'<br>option<br><u>Note</u> : For 'EZ-<br>Tip' users,<br>select 'Tip<br>Trial Close'<br>option. | ' <b>Run Trial</b><br>Payroll'<br>option |

6. Click on the '**Apply**' button and then the '**OK**' button to finish the task

Now, the user who belongs to the selected 'Security Group' can access EZ-GARN without Advanced Toolkit under **Payroll>>Process>>Run Trial Payroll** 

7. In the following screen, you will define 'Quick Launch' option for 'EZ-GARN'

**Note**: **'N/A**' is selected for Quick Launch option.

| Security Group: eb | sgarn                  |                                               |                                                                               |   |                                                                                                    |      |  |
|--------------------|------------------------|-----------------------------------------------|-------------------------------------------------------------------------------|---|----------------------------------------------------------------------------------------------------|------|--|
| Group L            | evel Security          | Field Le                                      | Field Level Security                                                          |   | Product Group Filters                                                                                                    |      |  |
| Employer           | Product                | Activity                                      | Task                                                                          |   | Step                                                                                                    |      |  |
| × N/A              | Recruiting A<br>System | Action Process<br>Quick Launch Report<br>Rule | Crystal<br>FLS<br>LearningAction<br>Office<br>OrgPlus<br>Workforce Connection | * | EZ-Integrate<br>EZ-Garn<br>EZ-Time Import<br>EZ-Time Import<br>EZ-Time Import<br>EZ-Integrate<br>EZ-ERLiab<br>EZ-Integrate<br>EZ-ACH<br>EZ-HUP<br>EZ-ERLiab<br>EZ-HUP<br>EZ-ERLiab<br>EZ-ATT<br>EZ-RECY<br>EZ-GL |      |  |
| Modify             | Modify                 | Modify                                        | Modify                                                                        |   | Modify                                                                                                    |      |  |
| Ad Hoc Reporting   | Security Level         | 1 .                                           |                                                                               |   |                                                                                                    |      |  |
|                    |                        |                                               |                                                                               |   | Cancel (                                                                                                    | pply |  |

8. Select relevant information in this screen

| Employer              | Product                    | Activity                           | Task                  | Step                         |
|-----------------------|----------------------------|------------------------------------|-----------------------|------------------------------|
| ' <b>N/A</b> ' option | ' <b>System'</b><br>option | <b>'Quick</b><br>Launch'<br>option | ' <b>EBS</b> ' option | ' <b>EZ-Garn</b> '<br>option |

9. Click on the 'Apply' button and then the 'OK' button to finish the task

Now, the user who belongs to the selected 'Security Group' can access EZ-GARN under '**EBS**' programs quick launch tool bar.

# Chapter 5: EZ-GARN Setup

## 5.1- Setup of Deduction Codes

Garnishments are set-up as a 'Deduction Code'. There are two types of Garnishments:

- 1. Credit Garnishments
- 2. Child Support

As a general rule, EZ-GARN calculates Credit Garnishments and Child Support based on the Federal Law guidelines; **25%** for Credit Garnishments and **50%** for Child Support.

#### State Specific Rules:

- 1. For Illinois, the max Credit garn rate is 15% of Disposable Earnings or 45% minimum wage
- 2. For Ohio, if multiple garnishments come out of the check, the program averages the amounts based on original percentages

**<u>Note</u>**: If your state specific rules are not defined in this manual, please contact your Reseller or EBS about specific setup.

#### Steps to set-up Garnishment Code:

- In Sage Abra program, go to Payroll>>Rules>> Deduction Codes; select appropriate 'Deduction Code' and click on the 'More' button
- In the following screen, select 'Creditor Garnishment' option from the 'Deduction Type' dropdown list
- 3. Select 'No' option for 'Automatic Allocation' field to setup a garnishment code

| 🕵 Deduction Codes Detail - I  | Enterprise            |                                                   |                              |
|-------------------------------|-----------------------|---------------------------------------------------|------------------------------|
| Code 1006                     | Description           | Garnishment \$                                    |                              |
| General                       | Employer Match        | Earnings Basis                                    | General Ledger               |
|                               |                       | Lannings Dasis                                    | General Ledger               |
|                               |                       |                                                   |                              |
| Deduction Type                | Creditor Garnishm 🔻   | Accumulate Arrears                                | O Yes 🛛 No                   |
| Withholding Cycle             | W/h all Periods, E× 💌 | Deduct Arrears When Inactive                      | O Yes 🖲 No                   |
| Calculation Rule              | Flat Amount           | Withhold In All Checks                            | O Yes 🖲 No                   |
| Standard Deduction            | • 0.0000              | Automatic Setup                                   | O Yes Do No                  |
| Deduction Goal                | 9999999.99 +          | Automatic Allocation                              | O Yes 🕑 No                   |
| Annual<br>Compensation Limit  | 9999999.99            | Automatically Reset Balance<br>Amount at Year End | O Yes 🖲 No                   |
| Withholding Priority          | 10 -                  | Payee Identifier                                  |                              |
|                               |                       |                                                   |                              |
| <u>P</u> revious <u>N</u> ext |                       | <u></u> K                                         | <u>C</u> ancel <u>A</u> pply |

3. Click on '**Employer Match**' tab to indicate whether deduction code is 'Child Support' or 'Credit Garnishment'

| Deduction        | n Codes Detail - En | terprise       |                |                    |                              |
|------------------|---------------------|----------------|----------------|--------------------|------------------------------|
| Code 1           | .006                | Description    | Garnishment \$ |                    |                              |
| G                | ieneral             | Employer Match | Earn           | iings Basis        | General Ledger               |
|                  |                     |                |                |                    |                              |
|                  |                     |                |                |                    |                              |
| HR Be            | nefit Code          | [Not Linked]   |                | 🗖 Always Compute B | mployer Match in Payroll     |
| Dollar           | /Percent Match      | Amount         |                |                    |                              |
| Emplo            | yer Match           | • 0.00         |                |                    |                              |
| Emplo            | iyer Max Contrib    | 215.00         |                |                    |                              |
|                  |                     |                |                |                    |                              |
|                  |                     |                |                |                    |                              |
|                  |                     |                |                |                    |                              |
| <u>P</u> revious | <u>N</u> ext        |                |                | <u>о</u> к         | <u>C</u> ancel <u>A</u> pply |

**<u>Note</u>**: '**Not Linked'** option must be selected in '**HR Benefit Code**' field, before you setup a garnishment code. The garnishment program uses '**Dollar/Percent Match**' field to indicate whether deduction code is 'Child Support' or 'Credit Garnishment'.

4. If the garnishment is for 'Child Support', select '**Amount**' option from the '**Dollar/Percent Match**' dropdown list

OR

- 5. If the garnishment is for 'Credit Garnishment', select '**Annual Amount**' option from the '**Dollar/Percent Match**' dropdown list
- 6. In '**Employer Max. Contrib**' field, enter maximum % of Disposable Pay (for example: **215**), the employee can contribute for a particular garnishment
- 7. Now click on '**Earnings Basis**' tab to select appropriate 'Earnings Code' for which the garnishment is being set for

**<u>Note</u>**: When you set up a new Garnishment code, you need to define for which Earnings and Deductions, the garnishment code is being set for.

| 8¢ | Deduct  | ion Codes Detail - I                                                                                                    | Enterprise                                                                                                    |       |                                                              |                                                                                                    |                                                                           |       |
|----|---------|----------------------------------------------------------------------------------------------------|----------------------------------------------------------------------------------------------------|-------|--------------------------------------------------------------|----------------------------------------------------------------------------------------------------|---------------------------------------------------------------------------|-------|
|    | Code    | 1006                                                                                                    | Descri                                                                                                    | ption | Garnishment \$                                               |                                                                                                    |                                                                           |       |
|    |         | General<br>Availa<br>0010<br>0011<br>0012<br>0013<br>0014<br>1001<br>1004<br>1001<br>1004<br>1003<br>1004<br>1005<br>1006<br>1007 | Employer Mat<br>ble Earnings<br>- Bonus - Direct<br>- Jury Duty-Direc<br>- Unpaid Vacation<br>- Regular Bonus<br>- Reg Pay-Nondir<br>- Reg Pay-Nondir<br>- OT Pay-Nondir<br>- OT Pay-Nondir<br>- Sick Pay-Nondir<br>- Sick Pay-Nondir<br>- Sick Pay-Nondir<br>- Sick Pay-Nondir | ch    | Ear<br>Select ><br>Select <u>A</u> ll >><br>< <u>R</u> emove | Selected Earnings<br>0001 - Reg Pay-Direct<br>0002 - OT Pay-Direct<br>0003 - DT Pay-Direct<br>0004 - Vac Pay- Direct<br>0005 - No Fault Hours<br>0006 - Shift Prem-Dir<br>0007 - Bereay-Direct<br>0008 - Holiday-Direct<br>0009 - Retro Pay-Direct | General Ledge<br>t<br>t<br>t<br>t<br>t<br>t<br>t<br>t<br>t<br>t<br>t<br>t | r     |
|    | Previou | us <u>N</u> ext                                                                                                    |                                                                                                    |       |                                                              | Q                                                                                                    | K <u>C</u> ancel (                                                        | Apply |

8. Select appropriate 'Earnings Code' from '**Selected Earnings**' list box and click on '**Apply**' and '**OK**' buttons to complete the setup

## 5.2- Setup for Garnishment Arrears

Specific restrictions apply to court orders for child support or alimony. The garnishment law allows up to 50 percent of a worker's disposable earnings to be garnished for these purposes, if the worker is supporting another spouse or child, or up to 60 percent, if the worker is not. An additional 5 percent may be garnished for support payments more than I2 weeks in arrears.

To setup arrears, you need to define a new tax code called 'GARN' in the Tax Code system.

**<u>Note</u>**: This code needs to be linked to a State that does not require state income tax withholding. This is only for setup and State defined has no effect on payroll processing.

Below is a list of states that do not require state income tax withholding:

- 1. Alaska
- 2. Florida
- 3. Nevada
- 4. New Hampshire
- 5. South Dakota
- 6. Tennessee
- 7. Texas
- 8. Washington
- 9. Wyoming

#### Steps to setup Garnishment Arrears:

 In Sage Abra program, go to Payroll>>Rules>>Tax Codes. To setup the new tax code 'GARN', click on the 'Add' button and follow the same steps explained in Sage Abra Training Manual

**Note**: You must enter the code exactly as shown in the screenshot below, i.e. 'GARN'. Remember that you need to set the first tax code as '**GARN**'. The remaining codes set for garnishment arrears must begin with the term '**GAR'**, for example: GAR1, GAR2, etc.

2. Select tax code 'GARN', click on the '**More**' button and select '**No**' option for '**Automatic Allocation**' field to setup garnishment arrears

| Code GARN          | Description        | Garnishment Arrears |            |             |            |
|--------------------|--------------------|---------------------|------------|-------------|------------|
| General            | Taxable Earnings   | Pre-Tax Deduct      | ions       | Gene        | ral Ledger |
| Tax Table ID       | FL FLORIDA STATE 🔻 |                     | Auto Add T | ax Code     | O Yes 🖲 No |
| Тах Туре           | State              |                     | Automatic  | Allocation  | O Yes 🖲 No |
| Employer Rate      | 0.000000           |                     | Time Shee  | t Work Code | O Yes 🖲 No |
| Employer SDI       | 0.000000 +         |                     |            |             |            |
| State Reporting ID |                    |                     |            |             |            |
| SUTA Reporting ID  |                    |                     |            |             |            |
| Tax Filing Code    |                    |                     |            |             |            |
|                    |                    |                     |            |             |            |
|                    |                    |                     |            |             |            |

2. To add tax code '**GARN**' to a particular employee, go to **Payroll>>Details>>Tax>> Withholdings** and select appropriate employee (for example: Employee ID:10001)

| ) 😫 😫 🚑 🔑 😤 👹                 | 💼 % 🕼 2 🕾 📒          | ۵ 🔎 😒 👥 🛯 🖉      | 00     |              |                |            | 0            |
|-------------------------------|----------------------|------------------|--------|--------------|----------------|------------|--------------|
| 🐝 Tax Withholdings - Employee | Based Systems        |                  |        |              |                |            | <u>- 0 ×</u> |
| Employee Michael M Kni        | ight                 |                  |        | TD bloom     | h              |            |              |
| Status Active Employ          | yee U1/U1/1994       |                  |        |              | ber 100        | 001        |              |
| EIC Filing Status             | Not Eligible         | •                |        | Statutory    | <b>O</b> Yes   | ⊕ No       |              |
| Time Sheet Work Code          | MI - Michigan        | •                |        | Seasonal     | O Yes          | ⊖ No       |              |
|                               | Withholding Prioriti | es               |        | Pension Plan | <b>O</b> Yes   | ⊕ No       |              |
| Code Description              | Filing Status        | Exempte Cotegory | Status | Extra Tax    | -              |            |              |
| + EED Eederal Income          | Tax Single           | 1 00             | Active |              |                |            | _            |
| + FMED Federal Medicare       | Tax Married          | 2.00             | Active | 0.00         |                |            |              |
| + ESOC Federal Social Se      | ecurity Married      | 2.00             | Active | 0.00         |                |            |              |
| + FUTA FED UNEMPLOYM          | IENT II Married      | 2,00             | Active | 0.00         |                |            |              |
| + GARN Garnishment Arr        | ears Married         | 60.00            | Active | 215.00       |                |            |              |
| + MI Michigan                 | Single               | 1.00 Both        | Active | 0.00         |                |            |              |
| + MÌŲI MI UNEMPLOYME          | NT IN: Married       | 2.00             | Active | 0.00         |                |            |              |
| Detail Button                 |                      |                  |        |              |                |            | _            |
|                               |                      |                  |        |              |                |            |              |
| Add More                      | Delete               |                  |        | <u>о</u> к   | <u>C</u> ancel | <u>Α</u> ρ | ply          |

3. Click on the '**Detail'** button next to the 'GARN' tax code and enter relevant information in the following screen

| Taxes for Michael M Knig | ght                     |                   |
|--------------------------|-------------------------|-------------------|
| Tax Code                 | GARN - Garnishment Arre | Extra Tax 215.00  |
| Filing Status            | Married 🗨               | Extra Tax Type    |
| Exemptions               | 60 •                    | Exempt O Yes O No |
| Other Exemptions         | 0 •                     |                   |
| Category                 | ▼                       |                   |
| Status                   | Active                  |                   |
|                          |                         |                   |
| revious <u>N</u> ext     |                         | OK Cancel Apply   |

4. Enter override value for Arrears in 'Exemptions' field (for example: '60%')

5. Enter additional tax amount (for example: '**215**') the employee authorizes to withhold each pay period in '**Extra Tax**' field

**Note**: The value in '**Extra Tax'** field must be the same as the one entered for '**Employer Max Contrib**' field in 'Deduction Codes' setup screen (Refer section <u>5.1-</u> <u>Setup of Deduction Codes</u> for more information). If value entered in '**Extra Tax**' field is 'Ø' (null), then it defaults to all garnishment codes with 'Ø' value automatically.

6. Now click on the '**OK**' button to finish the task

| 2 | Ta                                 | x Withho               | ldings - Employee | Based          | Systems       |                 |                |              |            |                              | _                          |    |
|---|------------------------------------|------------------------|-------------------|----------------|---------------|-----------------|----------------|--------------|------------|------------------------------|----------------------------|----|
|   | I                                  | Employe                | e Michael M Kn    | ight           |               |                 |                |              |            |                              |                            |    |
|   | Status Active Employee 01/01/1994  |                        |                   |                |               | ID Num          | nber 1000      | )01          |            |                              |                            |    |
|   | EIC Filing Status Not Eligible     |                        |                   |                |               |                 | Statutory      | <b>O</b> Yes | ⊖ No       |                              |                            |    |
|   | Time Sheet Work Code MI - Michigan |                        |                   |                | -             |                 |                | Seasonal     | O Yes      | ● No                         |                            |    |
|   |                                    | Withholding Priorities |                   |                | s             |                 |                | Pension Plan | O Yes      | ⊕ No                         |                            |    |
| ſ | Т                                  |                        |                   |                |               |                 | <u>.</u>       |              |            |                              |                            |    |
| ł | +.                                 | Code                   | Description       | Tau            | Filing Status | Exempts<br>1.00 | Category       | Status       | Extra Tax  | The value en                 | tered in 'Extra            |    |
| ł | +                                  | EMED                   | Federal Income    | I d X<br>a Tav | Single        | 2.00            |                | Active       | 0.00       | Tax' field mus               | st be the same             | 2  |
| ł | +                                  | FRIED                  | Federal Social S  | e rax          | Married       | 2.00            | Override Value | Active       | 0.00       | as entered fo                | r 'Employer                |    |
| ł | +                                  | FUTA                   | FED LINEMPLOYN    | 4ENT II        | Married       | 2.00            | 7              | Active       | 0.00       | Deduction C                  | odes' setup                |    |
| ł | 1÷                                 | GARN                   | Garnishment Ari   | rears          | Married       | 60.00           |                | Active       | 215.00     | screen. If va                | lue entered in             |    |
| ł | +                                  | MI                     | Michigan          |                | Single        | 1.00            | Both           | Active       | 0.00       | then it defaul               | ts to all                  |    |
|   | +                                  | MIUI                   | MI UNEMPLOYME     | INT IN:        | Married       | 2.00            |                | Active       | 0.00       | garnishment<br>Null value au | codes with<br>tomatically. |    |
|   |                                    |                        |                   |                |               |                 |                |              |            |                              | Þ                          | Ē. |
|   |                                    | <u>A</u> dd            | <u>M</u> ore      | Dele           | te            |                 |                |              | <u>о</u> к | <u>C</u> ancel               | <u>A</u> pply              |    |

**Note**: If no override value is put in or the employee does not have the 'GARN' tax code, then the program calculates at the maximum limit of 50% for 'Child Support'.

## 5.3- Minimum Wage Setup

The Federal Law sets the maximum amount that may be garnished in any workweek or pay period, regardless of the number of garnishment orders received by the employer. For ordinary garnishments (i.e., those not for support, bankruptcy, or any state or federal tax), the weekly amount may not exceed the lesser of two figures: 25 percent of the employee's disposable earnings, or the amount by which an employee's disposable earnings are greater than 30 times the federal minimum wage (currently \$5.15 an hour).

**For Example**: If the pay period is weekly and disposable earnings are \$154.50 (\$5.15 X 30) or less, there can be no garnishment. If disposable earnings are more than \$154.50 but less than \$206.00 (\$5.15 X 40), the amount above \$154.50 can be garnished. A maximum of 25 percent can be garnished, if disposable income earnings are \$206.00 or more. When pay periods cover more than one week, multiples of the weekly restrictions must be used to calculate the maximum amounts that may be garnished. For more examples on 'Amounts Subject to Garnishment based on the \$5.15 an hour minimum wage', refer <u>Appendix</u>

**<u>Note</u>**: To setup Minimum Wage for Garnishment you need to add a custom table called **'EZ-GARN SETUP**' to custom code tables.

#### Steps for Minimum Wage setup:

 In 'Sage Abra' program, go to System>>Rules>>Enterprise Setup and click on 'User Defined Code Table Titles' tab

2. To add the custom table '**EZ-GARN SETUP**', click on the '**Add**' button and go into that detailed screen and add this table

**Note**: You must enter the custom table exactly as shown in the screenshot below, i.e. **'EZ-GARN SETUP**'.

| Enterprise Setup                                  | X                                                |
|---------------------------------------------------|--------------------------------------------------|
| Enterprise Options Organization Titles Logo Setup | Audit Trail Setup User Defined Code Table Titles |
| I barr                                            |                                                  |
| + User Defined Table 1 VALID DEDUCTION ACH        | ^                                                |
| + User Defined Table 2 Routing No for Deductions  |                                                  |
| + User Defined Table 3 Yes_No                     |                                                  |
| + User Defined Table 4 EBS HEADER UPDATE          |                                                  |
| + User Defined Table 6 EZ-GARN SETUP              |                                                  |
|                                                   |                                                  |
| H                                                 |                                                  |
|                                                   |                                                  |
| H                                                 |                                                  |
| H                                                 |                                                  |
|                                                   | 三 三                                              |
| <                                                 | <u>&gt;</u>                                      |
|                                                   | Add More Delete                                  |
|                                                   |                                                  |
|                                                   |                                                  |
|                                                   | QK Cancel Apply                                  |

**Note**: EZ-GARN calculates garnishments based on the Federal Minimum Wage guideline. If you want EZ-GARN to calculate garnishments based on this minimum wage calculation, you need to add the code '**MINIMUM WAGE**' in the '**User-Defined Codes**' screen. If you do not add this code, EZ-GARN will only calculate based on 25% of disposable earnings.

- 3. Now, go to Payroll>>Rules>>User Defined Codes
- 4. To add the code '**MINIMUM WAGE**', click on the '**Add**' button and go into that detailed screen and define this code

Note: You must enter the code exactly as shown in the screenshot below, i.e. 'MINIMUM WAGE'.

| 🕵 User-Defin         | ed Codes - Enterprise |    |           |                           | _ D X |
|----------------------|-----------------------|----|-----------|---------------------------|-------|
| Rule Type            | User-Defined Codes    | •  | Product   | Payroll                   | •     |
| Code                 | MINIMUM WAGE          | •  | Employer  | ***                       | •     |
| Description          | 5.15                  | •  | Code Type | Routing No for Deductions | •     |
| Code                 | Description           |    |           |                           | -     |
| + 072405<br>+ MINIMU | 455 Fifth Third Bi    | nk |           |                           | -     |
|                      |                       |    | Сору      | Add More D                | eleţe |

**Note:** If the Federal law changes the Minimum Wage value (\$ 5.15), then EZ-GARN does not update the new value, you need to manually update it.

## 5.4- Loans Setup

EZ-GARN also tracks payback of loans. It adjusts the LOAN owed to the company based on the following:

- I. Earnings Code Loan
- II. Deduction Code Loan

### 5.4.1- Earnings Code Loan

Calculation is based on the employees YTD (year to date) amount. If the employee has an amount paid YTD, it then pays back and reduces the value.

#### Steps to setup 'Earnings Code Loan':

 In Sage Abra, go to Payroll>>Rules>>Earnings Code, click on 'Add' button to create 'Earnings Code Loan'

| Earnings Codes Detail - E | nterprise<br>Descrip |
|---------------------------|----------------------|
| General                   |                      |
|                           |                      |
| Check Group               | 1 ÷                  |
| Earnings Category         | Reimbursements 💽     |
| Pay Cycle                 | Pay 1st and 3rd Peri |
| Earnings Type             | Not Pay (Reimburse 🔻 |
| Taxation Method           | Use Regular Tax Rat  |
| Unit of Pay               | LOANS                |
|                           |                      |

- 2. Enter relevant information in this screen
  - Select 'Earnings Category' option as 'Reimbursements'
  - Select 'Earnings Type' option as 'Not Pay (Reimbursements)'
  - Select 'Unit of Pay' option as 'LOANS'

The screen below is an example for 'Earnings Code Loan':

|       |                    | Display   | Туре 🖲 Е  | arnings O | Taxes (    | O Deductions |           |             |          |   |
|-------|--------------------|-----------|-----------|-----------|------------|--------------|-----------|-------------|----------|---|
| Code  | Description        | Mtd Hours | Qtd Hours | Ytd Hours | Mtd Amount | Qtd Amount   | td Amount | Goal        | Balance  | ^ |
| 0001  | Regular Pay        | 0.0000    | 0.00      | 512.00    | 0.00       | 0.00         | 16742.37  | 0.00        | 0.00     |   |
| 0004  | Vacation           | 0.0000    | 0.00      | 0.00      | 0.00       | 0.00         | 0.00      | 0.00        | 0.00     |   |
| 0005  | Illness Pay        | 0.0000    | 0.00      | 0.00      | 0.00       | 0.00         | ¥ 0.00    | 0.00        | 0.00     |   |
| LOANS | Earnings Code Loan | 0.0000    | 0.00      | 8.00      | 0.00       | 0.00         | 261.60    | 0.00        | 0.00     |   |
| 0012  | Excess Life        | 0.0000    | 0.00      | 0.00      | 0.00       | 0.00         | 39.58     | 9999999.99  | 99960.41 |   |
| 0013  | Miscellaneous      | 0.0000    | 0.00      | 0.00      | 0.00       | 0.00         | 735.00    | 9999999.99  | 99264.99 |   |
| 0016  | Personal Leave     | 0.0000    | 0.00      | 0.00      | 0.00       | 0.00         | 0.00      | 0.00        | 0.00     |   |
| 0020  | Supplemental-M     | 0.0000    | 0.00      | 0.00      | 0.00       | 0.00         | 59.37     | 99999999.99 | 99940.62 |   |
| 0250  | Excess Stock       | 0.0000    | 0.00      | 0.00      | 0.00       | 0.00         | 4500.00   | 99999999.99 | 9935499  |   |

### 5.4.2- Deduction Code Loan

EZ-GARN calculates the loan, if the employee has any balance owed in Deductions.

**Note**: Standard Deduction amount must be **0.0015**. This is the setting done in EZ-GARN by which the loan is calculated.

#### Steps to setup 'Deduction Code Loan':

- In Sage Abra, go to Payroll>>Rules>>Deduction Code, click on 'Add' button to create 'Deduction Code Loan'
- 2. Once you add a 'Deduction Code Loan', select it and click on the 'More' button

| Code LOAN                    | Descr                | iption         | Dedu                 | ction Loan                                                    |
|------------------------------|----------------------|----------------|----------------------|---------------------------------------------------------------|
| General                      | Employer Ma          | tch            | I                    | Earnings Basis                                                |
|                              |                      |                |                      |                                                               |
| Deduction Type               | Regular Withholdin 🔻 | This<br>whicl  | is the s<br>h the lo | setting done in EZ-GARN by<br>pan is calculated               |
| Withholding Cycle            | W/h 1st and 3rd Pe 🔻 | 1              |                      |                                                               |
| Calculation Rule             | Flat Amount 🔹        | /              |                      |                                                               |
| Standard Deduction           | 0.0015               | If the<br>GAR  | e Dedu<br>V calcu    | ction Goal=100,000.00, EZ-<br>lates deduction loans based     |
| Deduction Goal               | 100000.00            | on th          | e valu<br>e Dedu     | e entered in the Amount field<br>oction screen. Otherwise, if |
| Annual<br>Compensation Limit | 99999999.99 📩        | 100,0<br>value | 000.00<br>dispa      | it calculates based on the<br>lyed in the Employee Balance    |
| Withholding Priority         | 1 🕂                  | belov          | nn as s<br>v         | shown in the screen shot                                      |

- 2. Enter relevant information in this screen
  - Select 'Deduction Type' option as 'Regular Withholdings'
  - Select 'Standard Deduction' option as '0.0015'
  - Select 'Deduction Goal' option as '100,000'
- 3. Now click on the 'OK' button to finish the task

**Note**: If the Deduction Goal=100,000, EZ-GARN calculates deduction loans based on the value entered in the 'Amount' field in the 'Deductions' page. If Deduction Goal ≠100,000, it calculates based on the value displayed in 'Employee Balance' column as show in the screen shot below, i.e., '8500.00'.

|   |      |                     | Display    | туре ОЕ    | arnings O  | Taxes 🛛     | Deductions  |                   |               |
|---|------|---------------------|------------|------------|------------|-------------|-------------|-------------------|---------------|
| C | Code | Description         | Mtd Amount | Qtd Amount | Ytd Amount | Goal        | Balance     | Annual Comp Limit | Annual Comp 🗠 |
| Γ | 0001 | 401(k) %Plan        | 0.00       | 0.00       | 1773.90    | 13000.00    | 11226.10    | 99999999.99       | 99999999.99   |
| Γ | 0050 | Dental Plan         |            | 0.00       | 0.00       | 99999999.99 | 99999999.99 | 99999999.99       | 99999999.99   |
| Γ | 0051 | HMO Medical         | 0.00       | 0.00       | 214.15     | 99999999.99 | 9999785.84  | 99999999.99       | 99999999.99   |
|   | 0053 | Prescriptions       | 0.00       | 0.00       | 9.69       | 99999999.99 | 9999990.30  | 99999999.99       | 99999999.99   |
|   | 0056 | AD&D                | 0.00       | 0.00       | 11.42      | 9999999.99  | 9999988.57  | 99999999.99       | 99999999.99   |
|   | LOAN | Deduction Code Loan | 0.00       | 0.00       | 450.00     | 9000.00     | 8550.00     | 99999999.99       | 99999999.99   |
|   | 457B | 457b non elect      | 0.00       | 0.00       | 450.00     | 13000.00    | 12550.00    | 99999999.99       | 99999999.99   |
| F | 501C | 501(c)(18)(D)       | 0.00       | 0.00       | 105.00     | 11000.00    | 10895.00    | 99999999.99       | 99999999.99   |

The screen below is an example for 'Deduction Code Loan':

# Chapter 6: Process

## 6.1- Steps to process EZ-GARN

1. Once you finish setup for EZ-GARN, go to **Payroll>>Processes>>Run Trial Payroll** to run the 'Trial Payroll' process; the following screen is displayed

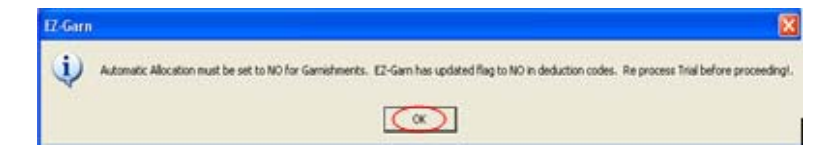

- 2. Click on the 'OK' button to reprocess 'Trial Payroll Process'
- Once the 'Trial Payroll Process' is over, click on GARN' to calculate correct Garnishment adjustments

<u>Note</u>: If you have the Advanced Toolkit installed in Sage Abra, you can select 'EZ-GARN' program to calculate correct Garnishment adjustments in **Payroll>>Process>>Calc Garn Adjustments**.

- 4. EZ-GARN identifies whether it is a 'Credit Garnishment' or 'Child Support' for those employees that have these codes
- 2. It calculates the correct Wage Base based on the 'Earnings Basis' mentioned
- 3. It calculates the % of Garn by taking **amount /wage base**. If this amount is greater than the max. allowed for the employee, it then limits the amount to maximum allowable
- 4. **Report**: After calculating Garnishment Adjustment, EZ-GARN generates an audit report as shown below:

 $\underline{\textbf{Note}}:$  This report is only for employees whose amount has changed ('**NEW AMT**' column).

| ▶ ▶   100% ▼ ₽*           | 8      |        |      |       |                        |          |                     |                 |            | 0       |               |                |       |
|---------------------------|--------|--------|------|-------|------------------------|----------|---------------------|-----------------|------------|---------|---------------|----------------|-------|
| MPLOYEE NAME              | ID     | PAY    | ORDE | RCODE | DESCRIPTION            | AMOUNT   | SPOS ABLE<br>INCOME | ORIGINAL<br>AMT | NEW<br>AMT | ARREARS | TO TAL<br>AMT | HEW<br>BALANCE | PAYEE |
| MSK, SHARON I             | 013940 | 001    | 11   | D10   | GARNISHMENT %          | 10.00 %  | 482.32              | 48.23           | 48.23      | 0.00    | 48.23         | 46861.05       |       |
|                           |        |        |      |       |                        |          | 482.32              |                 | 48.23      |         |               |                |       |
| NDERSON, JERRY B          | 004444 | 001    | 11   | D10   | GARNISHMENT %          | 25.00 %  | 465.87              | 116.47          | 116.47     | 0.00    | 116.47        | 1647.79        |       |
|                           |        |        |      |       |                        |          | 465.87              |                 | 116.47     |         |               |                |       |
| UBERRY, BET INA A         | 23826  | 001    | 10   | D4    | CHILD SUPPORT          | 7.20     | 149.86              | 7.20            | 7.20       | 0.00    | 7.20          | 9999985.6      |       |
|                           |        |        |      |       |                        |          | 149.86              |                 | 7.20       |         |               |                |       |
| UDO, HEATHER A            | 000374 | 001    | 10   | D4    | CHILD SUPPORT          | 61.56    | 561.40              | 61.56           | 61.56      | 0.00    | 61.56         | 99334.21       |       |
| UDO, HEATHER A            | 000374 | 001    | 11   | D10   | GARNISHMENT %          | 25.00 %  | 561.40              | 78.79           | 78.79      | 0.00    | 78.79         | 2546.70        |       |
|                           |        |        |      |       |                        |          | 561.40              |                 | 140.35     |         |               |                |       |
| AKER, FRANK R             | 018003 | 001    | 10   | D4    | CHILD SUPPORT          | 18.26    | 544.74              | 18.26           | 18.26      | 0.00    | 18.26         | 99817.39       |       |
|                           |        |        |      |       |                        |          | 544.74              |                 | 18.26      |         |               |                |       |
| IAKER, GEORGE M           | 021416 | 001    | 10   | D4    | CHILD SUPPORT          | 80.77    | 403.29              | 80.77           | 80.77      | 0.00    | 80.77         | 9999919.2      |       |
|                           |        |        |      |       |                        |          | 403.29              |                 | 80.77      |         |               |                |       |
| ARTLETTE, DEBORAH A       | 017394 | 001    | 10   | D4    | CHILD SUPPORT          | 45.37    | 462.06              | 45.37           | 45.37      | 0.00    | 45.37         | 89944.57       |       |
|                           |        |        |      |       |                        |          | 462.06              |                 | 45.97      |         |               |                |       |
| FLISARIO TR. PHILLIP D    | 003480 | 001    | 10   | Dá    | TROOM S INFO           | 63.69    | 284.09              | 63.69           | 63.69      | 0.00    | 63.69         | 99333.35       |       |
| activities significant of | 000100 | 001    | 10   | 01    | dian porrora           | 00/07    | 201.00              | 03/07           | 5350       | 0.00    | 00007         | 11444-44       |       |
| IN EMAN IMMES             | 017717 | 001    | 10   | 54    | 048.0 SL00007          | 204.02   | 284.09              | 204.02          | 204.02     | 0.00    | 204.02        | 76064 76       |       |
| IDLEMAN, JAMES            | 017717 | 001    | 11   | D10   | GARNISHMENT %          | 204.92   | 792.29              | 204.92          | 0.00       | 0.00    | 204.92        | 583.27         |       |
|                           | 01//1/ |        |      | 010   | are and the set of     | 20101 10 | 792.20              | 0.00            | 204.92     | 0.00    | 0.00          | 000421         |       |
| ISHOD IT, DOBEDT 1        | 010450 | 001    |      | D10   | CADAITCURACAIT SI.     | 25.00.9/ | 492.29              | 109.10          | 109.10     | 0.00    | 109.10        | 227.60         |       |
| and a second second       | 010400 | unra - |      | 010   | OWNERS INCOME 36       | 2000 76  | 499.90              | 100.10          | 100.10     | 0.00    | 100.10        | 337.00         |       |
| ACCREDE TRAVES            | 0000/0 | 001    | 10   |       | 0.000000               | 34.34    | 432.38              | 24.24           | 108.10     | 0.00    | 74.75         | 00171 70       |       |
| LACKERD, TRAVIS 3         | 003560 | 001    | 10   | D10   | CADNISHMENT %          | 25.00%   | 555.75              | 74.76           | 64.19      | 0.00    | 74.76         | 277.71         |       |
| analoging mental 2        | 000000 | 004    |      | 010   | And ARTICLE 10 PORT 20 | 23700 76 | 555.75              | 04.10           | 120.04     | 0.00    | 01.10         | 677.71         |       |
| AVE OWN T                 | 010647 | 001    | 10   | 54    | 0410 0 000007          | E1 22    | 555.75<br>443.55    | E1 22           | 51.22      | 0.00    | E1 22         | 00497.60       |       |
| CHC, CHO I                | 010047 | 001    | 10   | 04    | CHILD SUPPORT          | 51.23    | 002.35              | 51.23           | 5123       | 0.00    | 21-23         | 33401.03       |       |
|                           |        |        |      |       |                        |          | PP3 66              |                 | \$1.92     | 1       |               |                | 1     |

# Appendix:

# Examples of Amounts subject to Garnishment based on the \$5.15 an hour Minimum Wage:

The following examples illustrate the statutory tests for determining the amounts subject to garnishment.

- 1. An employee's gross earnings in a particular week are \$235.00. After deductions required by law, the disposable earnings are \$205.00. In this week \$50.50 may be garnished, since only the amount over \$154.50 may be garnished where the disposable earnings are \$206.00 or less. The employee would be paid \$154.50
- An employee's gross earnings in a particular workweek are \$240.00. After deductions required by law, the disposable earnings are \$210.00. In this week 25 percent of the disposable earnings may be garnished. (\$210.00 X 25% = \$52.50) The employee would be paid \$157.50
- 3. A garnishment order is received after the second work day of the week. It requires a garnishment based on wages earned up to that day be withheld. The employee is paid \$60.00 a day. Since less than \$154.50 has been earned, no garnishment is permitted. However, if another garnishment is received when the workweek is complete, or in states where continuing garnishments are issued, the employer will withhold on the basis of the earnings for the entire week
- 4. An employee paid every other week has disposable earnings of \$400.00 for the first week and \$40.00 for the second week of the pay period, for a total of \$440.00. In a biweekly pay period, when disposable earnings are above \$412.00 for the pay period 25% may be garnished. It does not matter that the disposable earnings in the second week are less than \$154.50 25% of the \$440.00 (\$110.00) is subject to garnishment
- 5. An employee on a \$320.00 weekly draw against commissions has disposable earnings each week of \$285.00. Commissions paid monthly, total \$2,000.00 for July after deductions required by law. Each draw and the balance due at the monthly settlement are separately subject to the law's restrictions. Thus, 25% (\$71.25 in this example) of each draw may be garnished. At the end of the month, the \$1,140.00 previously drawn is subtracted from the \$2,000.00 settlement figure, and 25% of the balance may be garnished. In this example, the garnish amount is \$215.00
- 6. Pursuant to a garnishment order (with priority) for child support an employer withholds \$90.00 a week from the wages of an employee who has disposable earnings of \$240.00 a week. A garnishment order for the collection of a defaulted student loan is also served. The limit for normal garnishments of 25% applies to the debt for the outstanding student loan. Under the formula for normal garnishments, a maximum of \$60.00 (25% of \$240.00) is garnishable. The \$90.00 support payments may be withheld, because the normal restrictions do not apply to court orders for support. No withholding for the defaulted student loan may be made, because the amount already withheld is more than the amount that may be withheld for normal garnishments. Additional withholdings could be made to collect support, delinquent federal or state taxes and certain bankruptcy court ordered payments

# FAQ's

The following are some of the more common questions.

#### 1. Is the interface installed on the server or just on the client computers?

EZ-GARN is installed inside Sage Abra and can be installed from any workstation that runs Abra or has Abra installed. This was designed to make it simple for the end user to install our applications. Only requirement is that no users can be inside Abra at the time of the install. Please refer to <u>Installation and Access -To install EZ-GARN</u> install instructions.

# Glossary

## Α

Activity Centre - The Activity Center provides access to all activities and includes the same options as the main menu.

Arrears - An unpaid, overdue debt or an unfulfilled obligation.

## D

**Drop-Down List -** A special kind of field within a screen that, when clicked, displays a number of option from which to choose

## Ε

**EZ-GARN** - A software product developed by Employee Based Systems, which reduces the amount of time spent calculating garnishments for employees

## F

Federal Law - Federal law is the body of law created by the federal government of a nation.

## L

List Box - A dialog box that displays a multi-column list of items from which you can select.

### Ρ

**Payroll -** Payroll is one of a series of accounting transactions dealing with the process of paying employees for services rendered, after processing of the various requirements for withholding of money from the employee for payment of withholding payroll taxes, insurance premiums, employee benefits, garnishments, and other deductions

**Process** - A process changes or creates information pertaining to a group of employees. A process involves one step or a series of steps that lead to the completion of a task.

### S

Sage Abra - Payroll Integration application.

Security Group - A security group is a collection of one or more users with the same access rights

### Т

**Trial period** - A trial version of a software or any product that is valid only for a specific period or time.

## W

**Wage Garnishment -** Any legal or equitable procedure through which some portion of a person's earnings is required to be withheld by an employer for the payment of a debt.